### ACQUISTA LA TUA LICENZA LEA IN CONVENZIONE

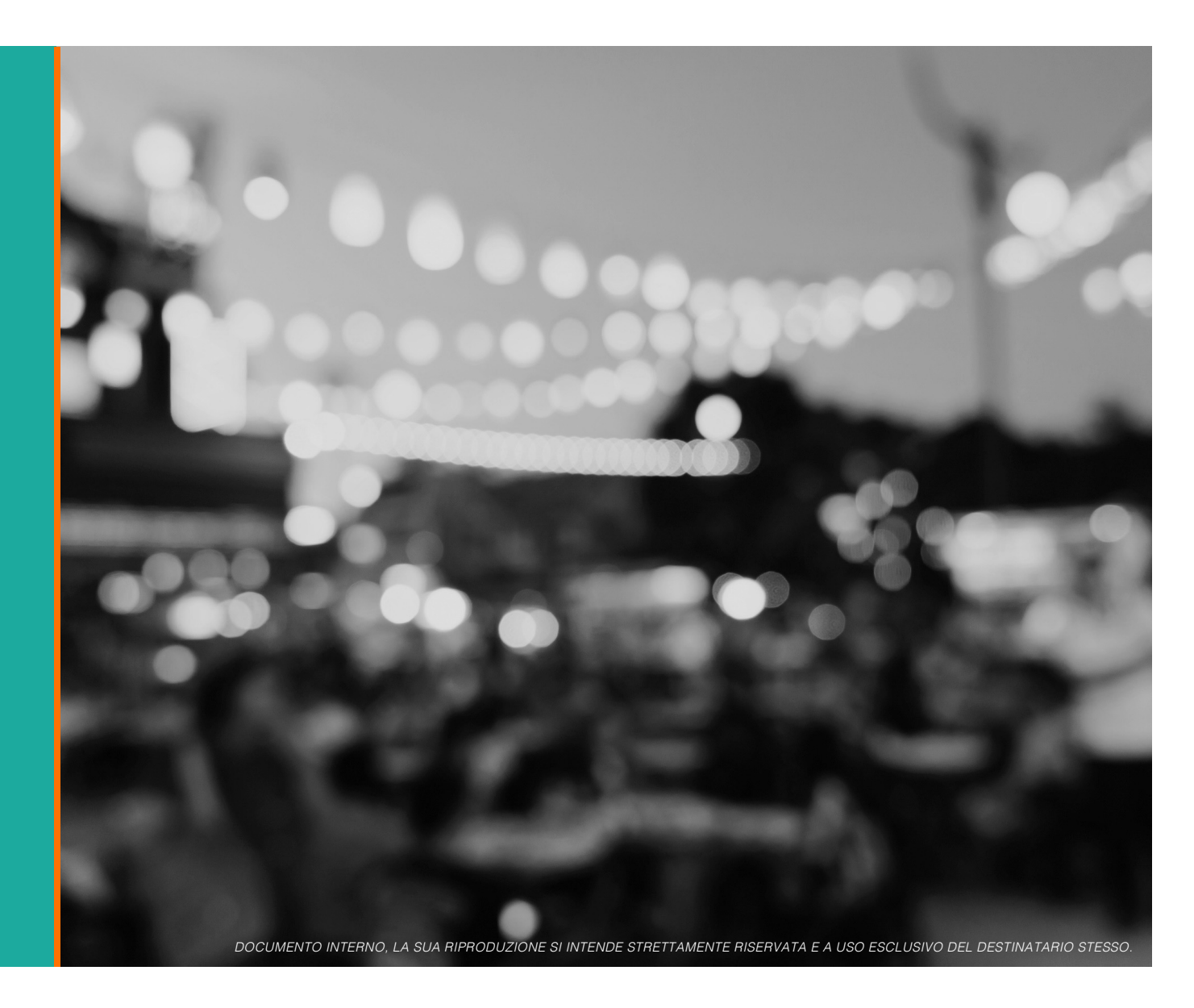

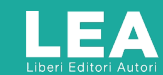

# Ottenere la licenza LEA è facile. Scopri quanto.

#### Puoi acquistare la tua licenza LEA comodamente online da <u>qui</u> – bastano pochi e semplici step.

### Step 1: Configura la licenza

- 1. Inserisci il nome dell'evento e la data di **inizio licenza,** che coincide con la data dell'evento
- Inizia a digitare l'indirizzo della location e selezionalo dalle opzioni offerte dal sistema. I campi Città, CAP e Paese si popolano automaticamente
- 3. Inserisci il nome della location
- 4. Clicca su Aggiungi al carrello

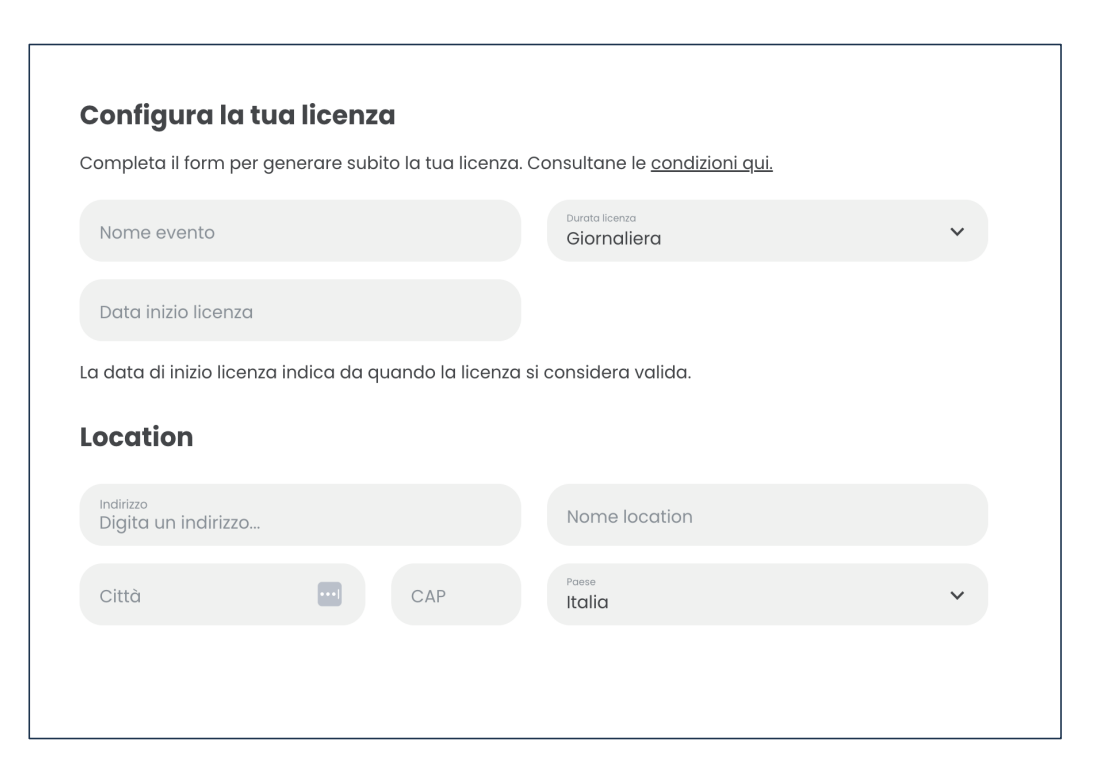

LEA Liberi Editori Autori

## Hai messo tutto quello che ti serve nel carrello? Tutte le tue licenze con un solo ordine.

#### Step 2: Conferma il tuo carrello

- 1. Ricontrolla le licenze inserite
- Se hai bisogno di aggiungerne altre, clicca su Acquista di nuovo oppure Procedi all'ordine

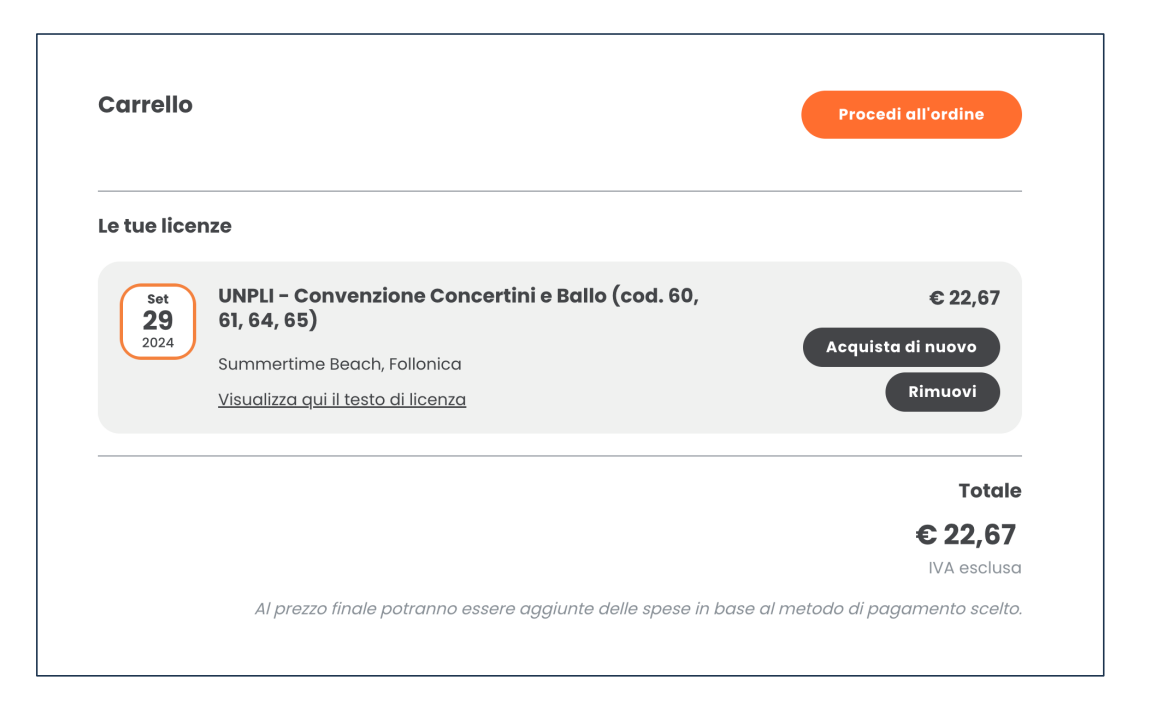

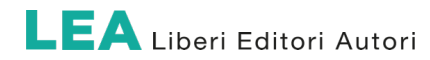

# Chi è il titolare della licenza? Inserisci i dati richiesti.

#### Step 3: Titolare della licenza

Dopo aver indicato gli estremi della licenza, qui puoi inserire i **dati del titolare** della stessa.

Accertati sempre che le informazioni siano corrette, perchè con queste genereremo la tua licenza.

#### **Attiva l'account Utilizzatore!**

È disponibile il **nuovo account Utilizzatore** per gestire le proprie licenze ancora più velocemente. Attivalo subito a costo zero.

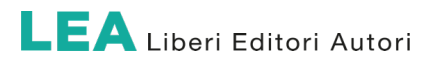

| ssere sia a una persona física che una                                                             | a societă. In caso                      | o di società, indica il Nome e Cognome del Legale                                                                  |
|----------------------------------------------------------------------------------------------------|-----------------------------------------|----------------------------------------------------------------------------------------------------|
| appresentante.                                                                                     |                                         |                                                                                                    |
| Account utilizzatore                                                                               |                                         |                                                                                                    |
| Hai già un account? Accedi                                                                         |                                         |                                                                                                    |
| Registrati gratuitamente; l'account è<br>Crea automaticamente il mio accou<br>password.            | necessario in co<br>Int con i dati forr | aso di licenze per gli Eventi dal vivo.<br>niti. Riceverai un email per la scelta della                            |
| Denominazione o Ragione Sociale                                                                    |                                         |                                                                                                    |
| Nome                                                                                               |                                         | Cognome                                                                                                    |
| indirizzo o Sede Legole<br>Digita un indirizzo                                                     |                                         |                                                                                                    |
| Città                                                                                              | CAP                                     | rosse<br>Italia                                                                                                    |
| Associazione di categoric                                                                          | ı                                       |                                                                                                    |
| Associatione di cotegoria<br>Nessuna                                                               | *                                       | Codice associato                                                                                                   |
| Contatti                                                                                           |                                         |                                                                                                    |
| Email                                                                                              |                                         | PEC                                                                                                    |
| i invieremo una ricevuta del tuo acqui                                                             | sto a questo indi                       | lirizzo email.                                                                                                    |
| Prefeso internationale<br>+39                                                                      | ~                                       | Telefono                                                                                                    |
| nserendo il tuo contatto telefonico, pot                                                           | remmo supporto                          | tarti più velocemente in caso di bisogno.                                                                          |
| Dati di fatturazione                                                                               |                                         |                                                                                                    |
| Partita IVA                                                                                        |                                         | Codice fiscale (per persone fisiche o se diverso                                                                   |
| Codice destinatario (SDI)                                                                          |                                         |                                                                                                    |
| split Payment                                                                                      |                                         |                                                                                                    |
| Attiva Split Payment                                                                               |                                         |                                                                                                    |
| o split payment, o scissione dei pagan<br>iziende o professionisti e la Pubblica Ai<br>ransazione. | nenti, è una form<br>mministrazione, :  | na di liquidazione IVA che prevede che, nei rapporti tra<br>sia quest'ultima a contribuire l'imposta relativa alla |

# Genera la licenza

### Accetta le condizioni e ottieni il tuo permesso

### Step 4: Procedi con le accettazioni

Flagga le condizioni di licenza per accettarle. L'accettazione online ha valore di firma e rende la licenza valida.

Poi clicca su Avanti per terminare l'ordine.

| UNPLI - Convenzione Concertini e Ballo (cod. 60, 61, 64<br>65)                                                                                                    | <b>4,</b><br>UNPLI - Convenzione Concertini e Ballo (cod. 60, 61, 64<br>65) | €20.6        |
|----------------------------------------------------------------------------------------------------|-----------------------------------------------------------------------------|--------------|
| Numero licenza LIC8B083A3XB7                                                                                                    | Numero licenza LIC8B083A3XB7                                                |              |
| Dichiaro di aver preso visione e di accettare i <u>termini di acquisto</u> , le <u>condizioni di licenza</u> e<br>l' <u>informativa sulla privacy.</u>                                                                                                    | Spese Amministrative terze parti per conto di UNPLI<br>IVA 22%              | €2.0<br>€4.9 |
| Al sensi degli articoli 1341 e 1342 del Codice civile, il licenziatario dichiara di aver letto con<br>attenzione e di accettare il contenuto delle seguenti clausole: Art.4 - Manleva. Art.7 -<br>Durata e rinnovo tacitta. Art.3 - Recesso. Art. 9 - Pendii. Art. 10 - Clausola risolutiva<br>espressa. Art.1 - Cessione della licenza. Divieto di sublicenza. Art.14 - Legge applicabile e<br>foro competente. | Total                                                                       | €27.60       |
| Procedi con le accettazioni richieste per perfezionare le tue licenze.                                                                                                    |                                                                             |              |
| Verifica sempre la correttezza delle informazioni e consulta gli obblighi successivi                                                                                                    | i                                                                           |              |

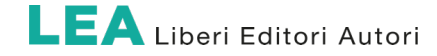

# La licenza è già pronta. Salda con carta e scaricala subito

### Step 5: Procedi con il saldo

Inserisci i dati della tua carta.ll pagamento sarà processato tramite Stripe – via mail riceverai la conferma dell'avvenuto saldo, insieme al link per scaricare la licenza ottenuta.

| Carta             | UNPLI - Convenzione Concertini e Ballo (cod. 60, 61, 64, <b>€20</b><br>65) |
|-------------------|----------------------------------------------------------------------------|
|                   | Numero licenza LIC8B083A3XB7                                               |
| olare della carta | Spese Amministrative terze parti per conto di UNPLI <b>©2.</b>             |
|                   | IVA 22% €4.                                                                |
| Numero carta      | Total €27.                                                                 |

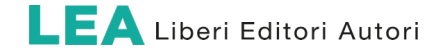

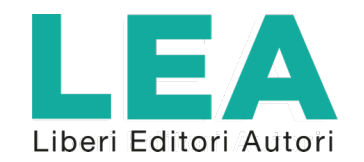

email: <u>info@leamusica.com</u> <u>www.leamusica.com</u> Iscritta <u>all'elenco AGCOM degli organismi di gestione collettiva e delle entità di gestione indipendenti</u>.